# Sådan flyttes ÆUP udpegninger over i GeoDK datamodel, så udpegningerne kan lægges i GeoDK. Version 1.0

Hvis du løbende har opbygget en udpegningsfil, skal du gøre følgende for at overføre udpegningerne til en ny fil som skal lægges i GeoDK.

# Beskrivelsen gælder QGIS.

#### Kolonnenavne

GeoDK datamodel er ændret en smule siden FOT2007, idet den gamle kolonne "OBJ\_type" nu hedder "objType" Den gamle kolonnes stavemåde skal derfor ændres.

Hvis kolonnenavnenes stavemåde ikke passer (incl. store og små bogstaver), skal de rettes til den nye datamodel.

Træk den relevante udpegningsfil ind i QGIS og højreklik på filnavnet.

## Der fremkommer nu en liste over alle kolonnenavne

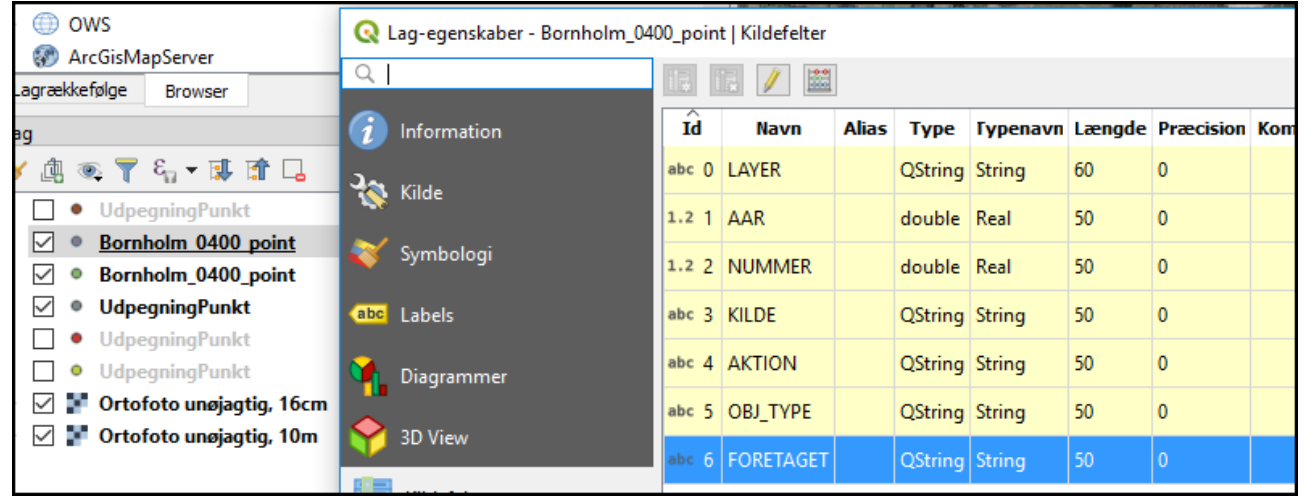

# Klik på blyanten så det bliver muligt at redigere i kolonnenavne. Ret dem til således:

| Îd     | Navn      | Alias | Туре    | Typenavn | Længde | Præcision | Kommentar | WMS | WFS |
|--------|-----------|-------|---------|----------|--------|-----------|-----------|-----|-----|
| abc () | LAYER     |       | QString | String   | 60     | 0         |           |     |     |
| 1.2 1  | aar       |       | double  | Real     | 50     | 0         |           |     |     |
| 1.2 2  | nummer    |       | double  | Real     | 50     | 0         |           |     |     |
| abc 3  | kilde     |       | QString | String   | 50     | 0         |           |     |     |
| abc 4  | aktion    |       | QString | String   | 50     | 0         |           |     |     |
| abc 5  | objType   |       | QString | String   | 50     | 0         |           |     |     |
| abc 6  | foretaget |       | QString | String   | 50     | 0         |           |     |     |

Klik på blyanten igen, så rettelserne gemmes.

# Stavefejl

| He | ier er "aktion " ikke_tildelt" stavet forkert. Ket den til "ikke tildelt" (uden underscore) |      |        |       |                |         |           |  |  |  |  |
|----|---------------------------------------------------------------------------------------------|------|--------|-------|----------------|---------|-----------|--|--|--|--|
|    | LAYER                                                                                       | aar  | nummer | kilde | aktion         | objType | foretaget |  |  |  |  |
| 1  | 0 00_Bornholm_0                                                                             | 2018 | 115    | 0400  | lkke_tildelt   | BYGNING | NEJ       |  |  |  |  |
| 1  | 1 00_Bornholm_0                                                                             | 2018 | 186    | 0400  | lkke_tildelt   | BYGNING | NEJ       |  |  |  |  |
| 1  | 2 00_Bornholm_0                                                                             | 2018 | 165    | 0400  | Ny             | BYGNING | NEJ       |  |  |  |  |
| 1  | 3 00_Bornholm_0                                                                             | 2018 | 226    | 0400  | Ændre geometri | BYGNING | NEJ       |  |  |  |  |
| 1  | 4 00_Bornholm_0                                                                             | 2018 | 45     | 0400  | Ændre geometri | BYGNING | NEJ       |  |  |  |  |

Det kan være, at attriburværdierne er stavet forkert. Check og ret dem. Her er 'aktion' "Ikke tildelt" stavet forkert. Ret den til "Ikke tildelt" (uden underscore

Sortér og vælg de fejlbehæftede rækker og klik på blyanten, så filen kan rettes.

|   | 1   | 1 🗟 🖓                   | 💼 🍝 🖻 🖪      | ء 🌄 🧮 💕 | 7 🔳 🏘 🔎 🛙 | 🖥 🔚 🔛 🗐 🚍 🛛  | <b>□ Q</b> |           |                             |
|---|-----|-------------------------|--------------|---------|-----------|--------------|------------|-----------|-----------------------------|
| ł | abc | aktion $\checkmark$ = 8 | Ikke tildelt | )       |           |              |            | ~         | Opdatér Alle Opdatér Valgte |
| l |     | LAYER                   | aar          | nummer  | kilde     | aktion       | objType    | foretaget | ^                           |
| I | 61  | 00_Bornholm_0           |              | 570     | 0400      | lkke_tildelt | BYGNING    | NEJ       |                             |
| I | 62  | 00_Bornholm_0           | 2018         | 635     | 0400      | lkke_tildelt | BYGNING    | NEJ       |                             |
|   | 63  | 00_Bornholm_0           | 2018         | 514     | 0400      | lkke_tildelt | BYGNING    | NEJ       |                             |
| I | 64  | 00_Bornholm_0           | 2018         | 538     | 0400      | lkke_tildelt | BYGNING    | NEJ       |                             |
| I | 65  | 00_Bornholm_0           | 2018         | 834     | 0400      | lkke_tildelt | BYGNING    | NEJ       |                             |
| I | 66  | 00_Bornholm_0           | 2018         | 165     | 0400      | Ny           | BYGNING    | NEJ       |                             |

Vælg den relevante kolonne, skriv den rigtige tekst indenfor ' (enkelt gåseøjne) og klik på "Opdater Valgte".

GeoDK accepterer ikke ÆØÅ i objekttype, så husk at ændre dem i henhold til Specifikation 6.0. F.eks.:

| Bygning | Bygning  |
|---------|----------|
| Vej     | Vej      |
| Vandløb | Vandloeb |
| Sø      | Soe      |

Objekt: Stavemåde i kolonnen 'objType':

Når der ikke er flere stavefejl, gemmes filen ved at klikke på blyanten.

## Kopiér indholdet over i den nye skabelon

I tabelvinduet udvælges alle objekter med 'foretaget="NEJ" og "NY" og der tages en kopi.

| 0   | 🔇 Bornholm_0400_point :: Objekter Totalt: 97, Filteret: 97, Udvalgte: 97       |      |        |                |              |         |           |  |  |  |  |  |
|-----|--------------------------------------------------------------------------------|------|--------|----------------|--------------|---------|-----------|--|--|--|--|--|
| /   | / 2 号 2 音 亩 - (1) 1 5 三 1 2 4 7 2 4 9 1 6 1 2 2 2 4                            |      |        |                |              |         |           |  |  |  |  |  |
| abo | abc LAYER $\vee = \mathcal{E}$ Kopiér valgte rækker til udklipsholder (Ctrl+C) |      |        |                |              |         |           |  |  |  |  |  |
|     | LAYER                                                                          | aar  | nummer | kilde          | aktion       | objType | foretaget |  |  |  |  |  |
| 1   | 00_Bornholm_0                                                                  | 2018 | 835    | 0400           | lkke tildelt | BYGNING | NEJ       |  |  |  |  |  |
| 2   | 00_Bornholm_0                                                                  | 2018 | 682    | 0400           | lkke tildelt | BYGNING | NEJ       |  |  |  |  |  |
| 3   | 00_Bornholm_0                                                                  | 2018 | 701    | 0400           | lkke tildelt | BYGNING | NEJ       |  |  |  |  |  |
| 4   | 00_Bornholm_0                                                                  | 2018 | 7      | FOT2007_forelÃ | lkke tildelt | BYGNING | NEJ       |  |  |  |  |  |

Nu åbnes skabelonfilen "Upegningxxx"-filen (Der er forskellige skabelonfiler alt efter om du er ved at lave en Punkt, Linje eller Flade-fil) og deri indsættes det kopierede. Herved oprettes alle skabelonens kolonner også for de indkopierede forekomster.

Den hvide linje stammer fra skabelonfilen og de blå er de nyindsatte.

| G  | Q UdpegningPunkt :: Objekter Totalt: 194, Filteret: 194, Udvalgte: 97        |      |           |       |        |         |            |            |        |        |           |  |
|----|------------------------------------------------------------------------------|------|-----------|-------|--------|---------|------------|------------|--------|--------|-----------|--|
| /  |                                                                              |      |           |       |        |         |            |            |        |        |           |  |
| ab | abc aktion $\vee$ = $\mathcal{E}$ Indsæt objekter fra udklipsholder (Ctrl+V) |      |           |       |        |         |            |            |        |        |           |  |
|    | aktion                                                                       | aar  | foretaget | kilde | nummer | objType | id_lokalid | id_namespa | tempid | status | g_status  |  |
| 11 | Ny                                                                           | 2018 | NY        | 0400  | 20     | BYGNING |            |            |        | Anlagt | Foreløbig |  |
| 12 | lkke tildelt                                                                 | 2018 | NEJ       | 0400  | 467    | BYGNING |            | NULL       | NULL   | NULL   | NULL      |  |
| 13 | Ny                                                                           |      |           | 0400  | 20     | BYGNING |            |            | NULL   |        |           |  |
| 14 | lkke tildelt                                                                 |      |           | 0400  |        | BYGNING |            |            | NULL   |        |           |  |
| 15 | lkke tildelt                                                                 | 2018 | NEJ       | 0400  | 892    | BYGNING |            | NULL       | NULL   | NULL   | NULL      |  |
| 16 | Ændre geometri                                                               | 2018 | NEL       | 0400  | 2.9    | RYGNING |            | NUU        | NUU    | NUUL   | NUU       |  |

#### Indsæt standardværdier i kolonnerne

Nu skal kolonnen 'foretaget' og de fleste af de nye kolonner tilrettes med standardværdier. Skabelonfilens værdier skal udbredes til de nye rækker.

Kolonne 'foretaget' skal altid være "NY":

Vælg kolonne 'foretaget' og skriv: 'NY' og klik på "Opdater Alle" (helt ude til højre).

Og så videre for alle standardkolonnerne som beskrevet i tabellen her under. Kopiér værdien for den enkelte kolonner herfra, så du ikke kommer til at lave stavefejl © Nedenstående attributter skal udfyldes:

| Attribut   | Værdi               |
|------------|---------------------|
| status     | Anlagt              |
| g_status   | Endelig             |
| reg_spec   | GeoDanmark Spec 6.0 |
| dataansvar | Ikke tildelt        |

| f_haendels | Nyt objekt                                                                         |
|------------|------------------------------------------------------------------------------------|
| f_omr      | 52.20.20.05                                                                        |
| reg_akt    | Her angives din kommunes navn                                                      |
| virk_akt   | Her angives din kommunes navn                                                      |
| virk_fra   | 2019-04-04T13:00:00.0000000+00:00                                                  |
| p_noej     | 10.00                                                                              |
| p_smetode  | Manuel                                                                             |
| v_noej     | 10.00                                                                              |
| v_smetode  | Manuel                                                                             |
| арр        | Her angives din kommunes navn eller den software +version, der har genereret filen |

Alle øvrige attributter efterlades tomme.

#### Slet skemafilens objekt

Til sidst slettes skemafilens gamle skemaobjekt (det øverste i filen), så dette ikke bliver til en udpegning 😊

#### **Eksporter filen**

Filen kan ikke anvendes, hvis den blot gemmes i QGIS, da danske bogstaver ellers vil gå tabt.

Klik på laget. Højreklik og vælg "Eksportér" og "Gem Objekter som...".

Vælg en mappe og et filnavn. Filnavnet skal ALTID hede **UdpegningPunkt, UdpegningLinje eller UdpegningFlade.** Alt efter hvilken geometri, den indeholder.

#### Skift karaktersæt til ISO-8859-1

| <b>Q</b> Gem Vektorlag     | som                                | ? | × |
|----------------------------|------------------------------------|---|---|
| Format<br>Filnavn          | ESRI Shapefil<br>JdpegningPuntk    | ⊠ | ~ |
| Lagnavn<br>Koordinatsystem | EPSG:25832 - ETRS89 / UTM zone 32N | ~ |   |
| Karakterkodning            | ISO-8859-1                         |   | > |

-og gem filen.

Alle fildele med dette navn zippes sammen til en ny zip-fil (du kan frit vælge navn for den zippede fil) og denne importeres senere i GeoDK UDEN at benytte transaktioner.